# 2. Abandoned Cart Email User Guide

Thank you for purchasing our extension. If you have any questions that are beyond the scope of this document, do not hesitate to send us an email at supp ort@magenest.com

By Magenest | Support: http://servicedesk.izysync.com/servicedesk/customer/portal/44

```
1 Introduction

1.1 Feature list

2 Configuration

2.1 Manage follow up rules

2.2 Create an abandoned cart rule

2.2.1 A/B Test Campaigns

2.2.2 Compare the Sent Mail number

2.3 Manage Abandoned Cart List

3 Notification Log

3.1 Abandoned cart dashboard

3.2 A/B Test Campaign Dashboard

3.3 Email Campaign Dashboard

4 Support
```

## Introduction

Magento 2 Abandoned Cart Email extension is a powerful extension that allows merchants to remind customers about their abandoned cart, which has been selected and left without being paid on the store, via email or SMS. This is a necessary solution to enhance customer service and remind customers to come back for purchasing. Moreover, it enables merchants to get closer to customers as well as recover lost revenue for the business.

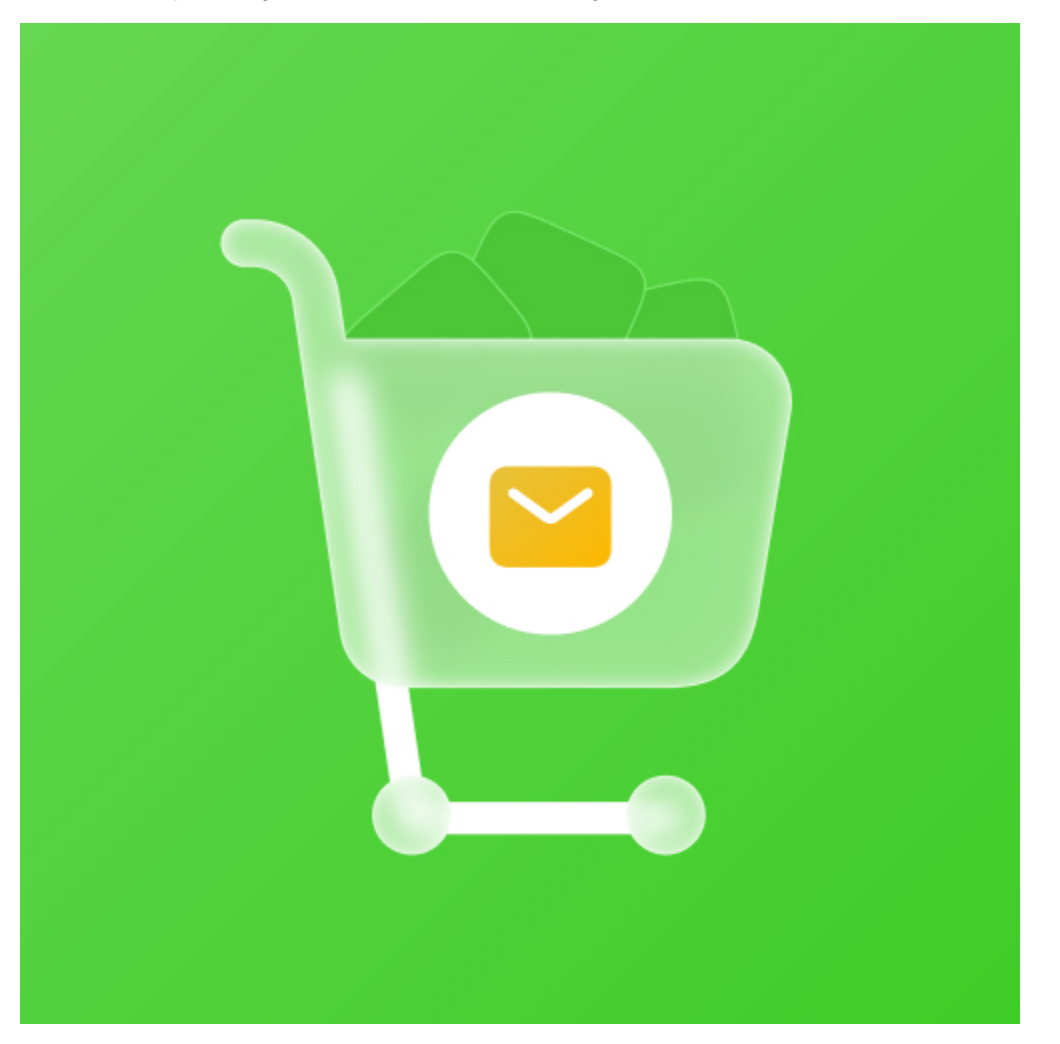

## Feature list

- Set the time to consider the cart as abandoned
- Create a range of campaigns with flexible rules
- Generate coupons to encourage customers to recover their carts
- Manage Blacklist and unsubscribers
- Manage Notification Log
- Track Abandoned Cart and Email Campaign statistics
- Apply automatic coupons for different emails & SMS
- Integrate Google Analytics Campaign
- Log Cron jobs
- Four available email templates
- Insert variables in email template and preview email after editing

## **System Requirements**

Your store should be running on Magento Community Edition version 2.1.x, 2.2.x, 2.3.x

# Configuration

| Û                             | A One or more indexers are invalid. Mai | One or more indexers are invalid. Make sure your Magento cron job is running. |                                                                |                            |   |             |  |  |  |  |
|-------------------------------|-----------------------------------------|-------------------------------------------------------------------------------|----------------------------------------------------------------|----------------------------|---|-------------|--|--|--|--|
| DASHBOARD                     | Configuration                           |                                                                               |                                                                |                            | Q | 🌲 🧘 khanh 🗸 |  |  |  |  |
| \$<br>SALES                   | Store View: Default Config 👻 🕜          |                                                                               |                                                                |                            |   | Save Config |  |  |  |  |
|                               |                                         |                                                                               |                                                                |                            |   |             |  |  |  |  |
|                               | GENERAL                                 | ~                                                                             | General                                                        |                            |   | $\odot$     |  |  |  |  |
|                               | CATALOG                                 | ~                                                                             | Enable Module                                                  | Yes 🔹                      |   |             |  |  |  |  |
|                               | SECURITY                                | ~                                                                             | Email Sender                                                   | General Contart 🔹          |   |             |  |  |  |  |
| CONTENT                       | MAGENEST                                | ^                                                                             | [global]<br>BCC name                                           | Harshbardhan Guota         |   |             |  |  |  |  |
| REPORTS                       | Abandoned Cart                          |                                                                               | [giobal]<br>BCC email<br>[giobal]                              | khanhpd@magenest.com       |   |             |  |  |  |  |
| STORES                        | CUSTOMERS                               | ~                                                                             | Email test<br>[giobal]                                         | khanhpd@magenest.com       |   |             |  |  |  |  |
| SYSTEM                        | SALES                                   | ~                                                                             | Setting                                                        |                            |   |             |  |  |  |  |
| FIND PARTNERS<br>& EXTENSIONS | DOTMAILER                               | ~                                                                             |                                                                |                            |   | 0           |  |  |  |  |
|                               | SERVICES                                | ~                                                                             | Time for carts to be considered abandoned for Members [global] | 0<br>Default is 60 minutes |   |             |  |  |  |  |
|                               | ADVANCED                                | ~                                                                             | Coupons are only available to particular customers<br>[global] | Yes 🔹                      |   |             |  |  |  |  |
|                               |                                         |                                                                               |                                                                |                            |   |             |  |  |  |  |

• On the Admin sidebar, go to Stores > Configuration > Magenest > Abandoned Cart.

#### General settings:

- Enable Module: Choose Yes to enable the Abandoned Cart Email module
- Email Sender: Select the email address to send the abandoned cart email from. You can configure these email addresses in Stores > Configuration > General > Store Email Addresses.
- BBC Name: Enter the name of the blind carbon copied receiver.
- BBC Email: Enter the email address of the blind carbon copied receiver.
- Email Test: Enter your email address to receive test emails about abandoned products.

#### Settings:

- Time for carts to be considered abandoned for Members: set the time to trigger the cart as "abandoned" after being left on the store. The unit
  is minute(s) and the default time is 60 minutes if you leave the field blank.
- Coupons are only available to particular customers:
  - If Yes, the attached coupon is available only when receivers have an account on the store already or register for a new one on the link attached in the mail.
  - If No, the coupon will be applied for all abandoned cart email receivers, including both registered customers and non-registered customers.

#### Mandrill Integration:

blocked URL

- Enable Mandrill: Choose Yes to enable the Mandrill Integration
- API Key: Enter Mandrill API Key

Note: Get the API Key from your MailChimp account. If you haven't got one, please go to http://mailchimp.com/ and register for an account.

#### NexMo Integration (SMS)

NexMo allows you to remind your customers about their abandoned cart by sending SMS messages to their phone number

blocked URL

- Enable: Choose Yes to enable the NexMo Integration
- API key: enter Nexmo API Key.
- API secret: enter the Nexmo API Secret key.
- From: Enter the mobile number which is used to send follow up messages to customers.
- Allow mobile field input in customer register form: If you enable this, the mobile number input field will be added in the customer's registration form.
- Make mobile number a required field: Set the mobile number field as required, customers must fill in this field before submitting the form.

| Personal Information   |       |                               |             |                                                                                  |   |   |
|------------------------|-------|-------------------------------|-------------|----------------------------------------------------------------------------------|---|---|
| First Name •           | ]     |                               |             |                                                                                  |   |   |
| Last Name *            |       |                               |             |                                                                                  |   |   |
| Email *                |       |                               |             |                                                                                  |   |   |
| Sign Up for Newsletter |       |                               |             |                                                                                  |   |   |
| Sign-in Information    |       |                               |             |                                                                                  |   |   |
| Password *             |       |                               |             |                                                                                  |   |   |
| Confirm Password *     | M     | lake mobile is required field | Ye<br>If yo | es ou choose yes the mobile input is required field                              | • |   |
| Additional Information | _     |                               |             |                                                                                  |   |   |
| Mobile •               | ]     |                               |             |                                                                                  |   |   |
|                        | Allow | mobile field input in custome | er          | Yes                                                                              |   | • |
| Create an Account      |       | register for                  | m           | If you choose yes, there is a mobile input field in customer's registration form |   |   |

### Manage follow up rules

Go to Marketing > Magenest Abandoned Cart > Manage Rules

the grid table, you can view all the available follow up rules with brief information

| DASHBOARD                     | Manage Rul         | le                                  |         |                   |                   |       |        |                |                  | Q 📣 🛔          | ce230sample 🔻      |
|-------------------------------|--------------------|-------------------------------------|---------|-------------------|-------------------|-------|--------|----------------|------------------|----------------|--------------------|
| \$<br>SALES                   |                    |                                     |         |                   |                   |       |        |                |                  | Ad             | ld New Rule        |
| CATALOG                       |                    |                                     |         |                   |                   |       |        |                | <b>T</b> Filters | Default View • | 🏠 Columns 🗸        |
|                               | Actions            | 1 records fou                       | nd      |                   |                   |       |        | 20             | 👻 per pag        | je <           | 1 of 1 >           |
| MARKETING                     | ID Nam             | ne                                  | Status  | Message Generated | Successfully Sent | Opens | Clicks | Carts Restored | From Date        | To Date        | ↓ Action           |
| CONTENT                       | 🗌 1 Abar           | ndoned Cart Rule 1                  | Active  | 19                | 5                 | 5     | 11     | 1              | 2019-04-01       | 2019-04-30     | Select 💌           |
|                               |                    |                                     |         |                   |                   |       |        |                |                  |                |                    |
| STORES                        | ሰ Copyright © 2019 | Magento Commerce Inc. All rights re | served. |                   |                   |       |        |                |                  |                | Magento ver. 2.3.0 |
| SYSTEM                        |                    |                                     |         |                   |                   |       |        |                |                  |                | Report an Issue    |
| FIND PARTNERS<br>& EXTENSIONS |                    |                                     |         |                   |                   |       |        |                |                  |                |                    |

- Message Generated: the number of messages generated for abandoned carts.
- Successfully Sent: the number of messages delivered to customers.
- Opens: the number of messages has been seen by receivers.
- Clicks: the number of clicks on attached links or buttons.
- Carts Restored: the number of carts that customers go back for.
- From Date: time that rules are active.
- To Date: time that rules are finished.
- Action: choose the action to delete or edit the rule.

## Create an abandoned cart rule

In order to create a new rule, click on the Add New Rule buttonblocked URL

#### General Setting:

- Rule name: This name will be used in Magento 2 back end for management
- Description: Short description of the rule
- Status: Activate/ Deactivate the rule
- From: Set the start date for the rule
- To: Set the end date for the rule
- Store View(s): Choose the store view(s) you want to apply the rule
- Customer Groups: Choose customer group to apply the follow-up rule
- Discard Subsequent Rule: To stop processing other rules after this rule is applied, set Discard Subsequent Rules () to "Yes." This safeguard prevents customers from receiving multiple discounts for the same cart.
- Priority: Enter the ordinal number to prioritize the rule. (0 is the highest priority)
- Cancel Condition When: There are 3 situations to cancel the rule automatically Link from Email Clicked, Any product went out of stock, and All products went out of stock. You can select one or more situations for the rule.

**Condition:** Select the conditions for the rule

#### blocked URL

Email Chain:

|                   |                                                 |                    | ← Back Delete Reset Save and Continu                                                                                                    | e Edit S |
|-------------------|-------------------------------------------------|--------------------|----------------------------------------------------------------------------------------------------|----------|
| RULE              | Files extension allowed: jpg, jpeg, gif, png, p | df, doc, docx, txt |                                                                                                    |          |
| General Setting 📝 |                                                 |                    |                                                                                                    |          |
| Conditions        | Browse to                                       | find or            |                                                                                                    |          |
| Email Chain       | drag files                                      | here               |                                                                                                    |          |
| CMC               | new-logo.png<br>449x82 px, NaN undefined        |                    |                                                                                                    |          |
| UNIC              | Email Template (Email Sent After)               | Delivery Time      | Coupon                                                                                                    |          |
| Google Analytics  | Abandoned Cart Template 1 💌                     | Days               | Enable coupon Yes                                                                                                    | Delete   |
| Test Campaign     |                                                 | Hours              | Type Eivad amount discount                                                                                                    |          |
|                   |                                                 | Mins               | Discount Amount                                                                                                    |          |
|                   |                                                 | 2                  | Expired in (days)                                                                                                    |          |
|                   |                                                 |                    | 10 III                                                                                                    |          |
|                   |                                                 |                    | 2                                                                                                    |          |
|                   |                                                 |                    |                                                                                                    |          |
|                   |                                                 |                    | Use snopping Cart Kule                                                                                                    |          |
|                   | Abandoned Cart Template 2 💌                     | Days               | Enable coupon Yes 💌                                                                                                    | Delete   |
|                   |                                                 | Hours              | Type Percent of product price discount                                                                                                    |          |
|                   |                                                 | Mins 5             | Discount Amount 25                                                                                                    |          |
|                   |                                                 |                    | Expired in (days) 90                                                                                                    |          |
|                   |                                                 |                    | Max Qty discount                                                                                                    |          |
|                   |                                                 |                    | Discount Qty Step (By X)                                                                                                    |          |
|                   |                                                 |                    | Use Shopping Cart Rule                                                                                                    |          |
|                   |                                                 |                    |                                                                                                    |          |
|                   |                                                 |                    | The Promotion Rule must meet the requirements<br>(If you can't see your promotion rule, please re-configure the promotion<br>rule as below): |          |
|                   |                                                 |                    | Is Active     Coupon: Specific Coupon     Coupon: Use Auto Generation                                                                        |          |
|                   |                                                 |                    |                                                                                                    |          |
|                   | Abandoned Cart Template 3                       | Days 1             | Enable coupon Yes V                                                                                                    | Delete   |
|                   |                                                 | Hours              | Type Fixed amount discount                                                                                                    |          |
|                   |                                                 | Mins 0             | Discount Amount 25                                                                                                    |          |
|                   |                                                 |                    | Expired in (days) 30                                                                                                    |          |
|                   |                                                 |                    | Max Qty discount 10                                                                                                    |          |
|                   |                                                 |                    | Discount Qty Step (By X)                                                                                                    |          |
|                   |                                                 |                    | Use Shopping Cart Rule                                                                                                    |          |
|                   | Add email in chain                              |                    |                                                                                                    |          |

- Upload the attachments of the follow-up email. You can upload both images and documents. The format supported are jpg, jpeg, gif, png, pdf, doc, docx, tx.
- Click on the "Add email in chain" button to create a new email chain.
- Select the email template for the email chain. You can create a new email template(s) in Marketing > Email Templates.

Coupon settings:

- Enable Coupon: To add a coupon code to this follow-up email
- **Type:** There are 3 options for the coupon: Percent of product price discount Fixed amount discount Fixed amount discount for the whole cart
- Discount Amount: Enter the coupon code value. The unit of the discount amount depends on the type of coupon
- Expired in (days): the expiry time of the coupon in day(s)
- Max Qty Discount: Set the maximum quantity of products in a cart that the discount code is applied. For example, if the maximum quantity is 5 items, then the customer cannot apply the coupon code for a cart with 6 items.

- Discount Qty Step (by X): Sets the number of products represented by "X" in a "Buy X Get Y Free" promotion
- Use Shopping Cart rule: Tick in the checkbox and select a cart price rule from the drop-down list

#### SMS tab:

blocked URL

- Click on the "Add SMS in chain" button to create a new SMS chain. You can add unlimited SMS chains to one rule.
- Fill in the SMS template to send to customers.
- · Set the Delivery Time (by days, hours, and minutes) and add a coupon to encourage your customers to purchase products with discounts.

#### Coupon settings:

٠

- Enable Coupon: To add a coupon code to this follow-up email
  - **Type:** There are 3 options for the coupon:
    - Percent of product price discount
    - Fixed amount discount
    - Fixed amount discount for the whole cart
- Discount Amount: Enter the coupon code value. The unit of the discount amount depends on the type of coupon
- Expired in (days): the expiry time of the coupon in day(s)
- Max Qty Discount: Set the maximum quantity of products in a cart that the discount code is applied. For example, if the maximum quantity is 5 items, then the customer cannot apply the coupon code for a cart with 6 items.
- Discount Qty Step (by X): Sets the number of products represented by "X" in a "Buy X Get Y Free" promotion
- Use Shopping Cart rule: Tick in the checkbox and select a cart price rule from the drop-down list

#### Google Analytics

#### blocked URL

- Campaign Source: Identify a search engine, newsletter name, or other sources.(i.e. email, follow-up-email, newsletter)
- Campaign Medium: Identify a medium such as an email or cost-per-click. (i.e. cpc, banner, email).
- Campaign Name: Identify a specific product promotion or strategic campaign. (i.e product, promo code, or slogan).
- Campaign Term: Identify paid keywords.
- Campaign Content: Differentiate advertises or links that point to the same URL.

#### Test Campaign:

| Û                             | One or more Indexers are Invalid. Make sure your Magento cron job is running.     System Me |                   |                                 |           |              |              |            | stem Messages: 1 🔻     |             |
|-------------------------------|---------------------------------------------------------------------------------------------|-------------------|---------------------------------|-----------|--------------|--------------|------------|------------------------|-------------|
| DASHBOARD                     | test                                                                                        |                   |                                 |           |              |              |            | Q                      | 🖡 💄 khanh 🗸 |
| \$<br>SALES                   |                                                                                             |                   |                                 |           |              | ← Back D     | elete Rese | et Save and Continue I | Edit Save   |
| CATALOG                       |                                                                                             |                   |                                 |           |              |              |            |                        |             |
| CUSTOMERS                     | RULE                                                                                        | Collect Abandoned | Cart From Quote 1 records found | d         |              |              |            |                        |             |
| MARKETING                     | General Setting                                                                             | ID Quote Id       | Email                           | Action    | Created At   | Updated At   | Is Send Er | mail for Test Template | Test Email  |
|                               | Conditions                                                                                  | 2 4               | khanhdcd12c1@gmail.com          | Send Mail | Jul 15, 2020 | Jul 15, 2020 | SENT kh    | nanhpd@magenest.com    | Test Mail   |
|                               | Email Chain                                                                                 |                   |                                 |           |              |              |            |                        |             |
|                               | SMS                                                                                         |                   |                                 |           |              |              |            |                        |             |
| \$                            | Google Analytics                                                                            |                   |                                 |           |              |              |            |                        |             |
| SYSTEM                        | Test Campaign                                                                               |                   |                                 |           |              |              |            |                        |             |
| FIND PARTNERS<br>& EXTENSIONS |                                                                                             |                   |                                 |           |              |              |            |                        |             |

- You can send follow up emails manually to specific email addresses for testing purposes.
- Get the abandoned cart email list by clicking on Collect Abandoned Cart From Quote.
- Click on "Send email" in each row to send a follow-up email to that email address.
- Click "Test email" in each row to send a test email to the email address you entered in config (the content of the email test is the same as the email message sent to the customer)

### A/B Test Campaigns

• On the Admin sidebar, go to Marketing > Magenest Abandoned Cart > A/B Test Campaigns.

| Ŵ                             | A One or more Indexers are                                           | e Invalid. Make sure your Magento cron Job | is running. |            | System     | n Messages: 1 🔻 |  |  |  |
|-------------------------------|----------------------------------------------------------------------|--------------------------------------------|-------------|------------|------------|-----------------|--|--|--|
| DASHBOARD                     | A/B Test Campai                                                      | igns                                       |             |            | Q 🌲        | 💄 khanh 🗸       |  |  |  |
| \$<br>SALES                   |                                                                      |                                            |             |            | Add New    | / Campaign      |  |  |  |
| CATALOG                       |                                                                      |                                            |             |            |            |                 |  |  |  |
| CUSTOMERS                     | Actions • 1 records found 20 • per page < 1 of 1 >                   |                                            |             |            |            |                 |  |  |  |
| MARKETING                     | D ID                                                                 | Status                                     | Name        | From Date  | To Date    | Action          |  |  |  |
|                               | 1                                                                    | Active                                     | test        | 2020-07-17 | 2020-07-30 | Select 🔻        |  |  |  |
|                               |                                                                      |                                            |             |            |            |                 |  |  |  |
|                               | Times in Copyright © 2020 Magento Commerce Inc. All rights reserved. |                                            |             |            |            |                 |  |  |  |
| SYSTEM                        |                                                                      |                                            |             |            |            | Report arrissue |  |  |  |
| FIND PARTNERS<br>& EXTENSIONS |                                                                      |                                            |             |            |            |                 |  |  |  |

- In the grid table, you can view all the available follow up A/B Test Campaigns with brief information (Status, From-To Date, Action) • To create a new campaign, click on "Add New Campaign"

#### • On the New A/B Test Campaign page

| Û                             | One or more indexers are invalid. Make sure your Magento of | ▲ One or more indexers are invalid. Make sure your Magento cron job is running. |                                   |   |  |  |  |  |
|-------------------------------|-------------------------------------------------------------|---------------------------------------------------------------------------------|-----------------------------------|---|--|--|--|--|
| DASHBOARD                     | New A/B Test Campaign                                       |                                                                                 | Q 🏚 💄 khanh 🗸                     |   |  |  |  |  |
| \$<br>SALES                   |                                                             | ← Back                                                                          | Reset Save and Continue Edit Save |   |  |  |  |  |
| CATALOG                       |                                                             |                                                                                 |                                   |   |  |  |  |  |
| CUSTOMERS                     | Campaign Details                                            |                                                                                 |                                   | _ |  |  |  |  |
|                               | Status                                                      | Active •                                                                        |                                   |   |  |  |  |  |
|                               | Campaign Name \star                                         | test                                                                            |                                   |   |  |  |  |  |
| REPORTS                       | Description                                                 | test campaign                                                                   |                                   |   |  |  |  |  |
| STORES                        | From *                                                      | 07/17/2020                                                                      |                                   | ļ |  |  |  |  |
| SYSTEM                        | To *                                                        | 07/30/2020                                                                      |                                   | ļ |  |  |  |  |
| FIND PARTNERS<br>& EXTENSIONS |                                                             |                                                                                 |                                   |   |  |  |  |  |

- Status: Activate/ Deactivate the campaign
- Campaign Name: This name will be displayed on the back end for management purposes
  Description: Enter a short description of the campaign.
  From: Set the start date of the campaign.

- To: Set the end date of the campaign.

• After saving you click on Edit to collect the rules and compare the email progress of the rules

| Ŵ                             | A One or more indexers are | e invalid. Make sure your Magento cron job | ) is running. |            |            | System Messages: 1 🔻                  |  |  |
|-------------------------------|----------------------------|--------------------------------------------|---------------|------------|------------|---------------------------------------|--|--|
| DASHBOARD                     | A/B Test Campa             | igns                                       |               |            |            | Q 🏚 💄 khanh 🗸                         |  |  |
| \$<br>SALES                   | Add New Campaign           |                                            |               |            |            |                                       |  |  |
| CATALOG                       |                            |                                            |               |            |            |                                       |  |  |
| CUSTOMERS                     | Actions                    | <ul> <li>1 records found</li> </ul>        |               |            |            | Filters     Operault View     Columns |  |  |
|                               | Actions                    | Intecords round                            |               |            |            | 20 • per page                         |  |  |
| MARKETING                     | ID ID                      | Status                                     | Name          | From Date  | To Date    | 1 Action                              |  |  |
| CONTENT                       | 1                          | Active                                     | test          | 2020-07-17 | 2020-07-30 | Select 🔺                              |  |  |
|                               |                            |                                            |               |            |            | Edit                                  |  |  |
| STORES                        | Opyright © 2020 Magento    | Commerce Inc. All rights reserved.         |               |            |            | Magento ver. 2.2.11                   |  |  |
| SYSTEM                        |                            |                                            |               |            |            | Report an Issue                       |  |  |
| FIND PARTNERS<br>& EXTENSIONS |                            |                                            |               |            |            |                                       |  |  |

• Abandoned test campaigns create campaigns that collect rules to run from the start to the end date set in the campaign.

| Ŵ                             | test                          |                     |                   |                   |            |            |                |                   | ۹ 🔺 🖌        | khanh 🗸 |
|-------------------------------|-------------------------------|---------------------|-------------------|-------------------|------------|------------|----------------|-------------------|--------------|---------|
| dasheoard                     |                               |                     |                   |                   |            |            | ← Back Delete  | Reset Save and Co | ontinue Edit | Save    |
| SALES                         | Campaign Detail               | ls                  |                   |                   |            |            |                |                   |              |         |
| CUSTOMERS                     |                               | Status              | Active •          |                   |            |            |                |                   |              |         |
|                               |                               | Campaign Name 🔺     | test              |                   |            |            |                |                   |              |         |
| CONTENT                       |                               | Description         |                   |                   |            |            |                |                   |              |         |
|                               | From * 07/17/2020             |                     |                   |                   |            |            |                |                   |              |         |
| <b>\$</b><br>System           |                               | To *                | 07/30/2020        |                   |            |            |                |                   |              |         |
| FIND PARTNERS<br>& EXTENSIONS | Rule List<br>Search Reset Fil | ter 2 records found |                   |                   |            |            |                | 50 v per page     | < 1 0        | of 1 >  |
|                               | D ID                          | <sup>1</sup> Name   | Message Generated | Successfully Sent | Opens      | Clicks     | Carts Restored | From Date         | To Date      |         |
|                               | Any 💌                         |                     | From<br>To        | From<br>To        | From<br>To | From<br>To | From<br>To     | From IIII         | From<br>To   |         |
|                               | 1                             | rule 1              | 1                 | 1                 | 1          | 1          | 1              | Jul 17, 2020      | Jul 30, 2020 |         |
|                               | □ <sup>2</sup>                | rule 2              | 2                 | 2                 | 2          | 2          | 2              | Jul 17, 2020      | Jul 30, 2020 |         |

Here you can easily view the rules collected
In this grid, there are multiple rule parameters such as Message Generated, Successfully Sent, Carts Restored ...

### **Compare the Sent Mail number**

C Magenest Abandoned Cart extension allows merchants to have a chart-form report on the rules' performance.

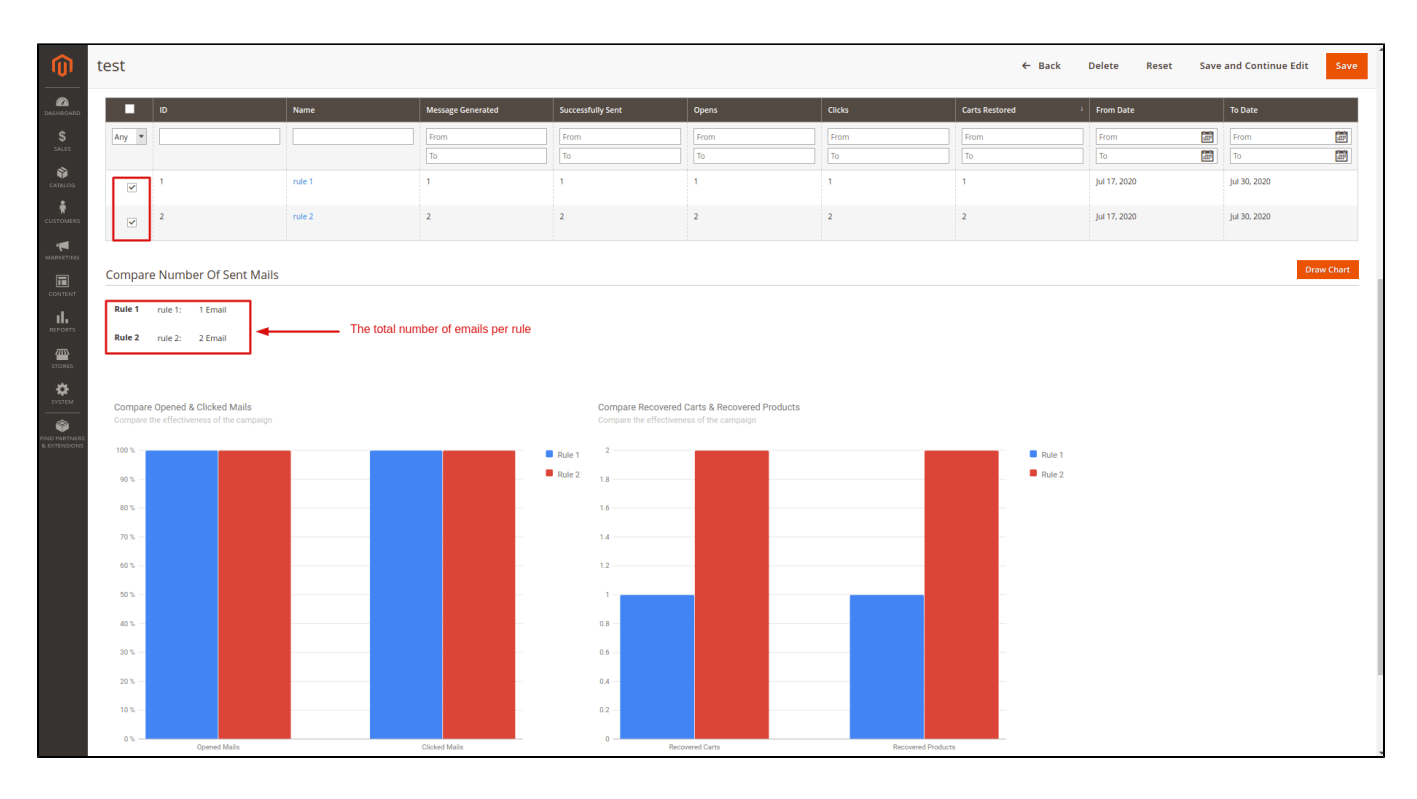

## Manage Abandoned Cart List

• On the Admin sidebar, go to Marketing > Magenest Abandoned Cart > Abandoned Carts.

• You can manage abandoned carts in the grid table with detailed information.

- Click on the Collect Abandoned Cart button to update the list.
- You can update the status for the abandoned cart(s) by selecting the item(s) then choose Actions > Set as not abandoned cart.
- <u>A Note</u>: Once you update the status to Not Abandoned, you cannot turn it back to Abandoned cart anymore.
- Customer types:
  - Guest: purchasers who do not have an account on the store.
  - Customer: registered customers

| \$                                                                                                    |                            |  |  |  |  |  |  |  |  |
|----------------------------------------------------------------------------------------------------|----------------------------|--|--|--|--|--|--|--|--|
| sues                                                                                                    | Collect Abandoned Cart     |  |  |  |  |  |  |  |  |
|                                                                                                    |                            |  |  |  |  |  |  |  |  |
| ★ Filters                                                                                                    | Oefault View 👻 🏠 Columns 👻 |  |  |  |  |  |  |  |  |
| Actions Actions S records found (1 selected) 20 • per pr                                                                                                    | page < 1 of 1 >            |  |  |  |  |  |  |  |  |
| Set is not Ahardoned Cart                                                                                                    |                            |  |  |  |  |  |  |  |  |
| MARCTING OF THE CONTINUE CONTINUE CONTI | pdated At 1                |  |  |  |  |  |  |  |  |
| CONTRAIT                                                                                                    | 019-04-08 09:27:41         |  |  |  |  |  |  |  |  |
| Image: Provide and the state of the state of t                         | 019-04-05 04:15:30         |  |  |  |  |  |  |  |  |
| REPORTS  a keysn2704@gmail.com ABANDONED guest 2019-04-03 02:03:15 201                                                                                                    | 019-04-03 02:00:41         |  |  |  |  |  |  |  |  |
| Image: stores         2         agg73716@cndps.com         ABANDONED         guest         2019-04-02 06:44:47         2019                                                                                                    | 019-04-02 06:43:45         |  |  |  |  |  |  |  |  |
| •         5         srrkanth@gmail.com         4447830768887         ABANDONED         customer         2019-04-08 09:13:50         000                                                                                                    | 000-00-00 00:00:00         |  |  |  |  |  |  |  |  |

## **Notification Log**

• On the Admin sidebar, go to Marketing > Magenest Abandoned Cart > Notification Log.

• On this page, you can manage all follow-up emails and SMS that were sent to customers.

- Status:
  - ° Sent: Emails/ Messages have been sent to customers successfully.

- ° Queued: Emails/ Messages have not been sent to customers.
- Fail: the email address or phone number are invalid.
- Cancel: emails or SMSs are canceled to be sent to customers.
- Rule: the rule applied for each abandoned cart.
- Recipient Name: Name of customers receiving emails/ messages.
- Recipient Address: customers' email address or phone number.
- Type: Email/ SMS
- Coupon Code: coupons applied for each customer (if available)
- Clicked: status of sent emails or SMS
  - ° Yes: customers have clicked on attached links in the emails
  - $^\circ~$  No: customers have not clicked on attached links in the emails
- Opened:
  - Yes: receivers have seen the email or SMS.
  - No: receivers have not seen the email or SMS.
- Send Date: the time that emails or messages are delivered to the abandoned cart owner.
- Created Date: time that carts are left on store.
- · Action: Click to Send Email or Send SMS button to send/resend the emails or SMS instantly

#### blocked URL

#### Abandoned cart dashboard

- To track the abandoned cart follow up email performance, on Admin Sidebar, go to Marketing > Magenest AbandonedCart > Abandoned Cart Dashboard.
- The extension allows merchants to track abandoned cart reports for a range of days. You can choose the start date and end date from the date picker. There are three sections on this page.
- Abandoned Cart Line Chart: the daily changes of abandoned cart numbers
- Abandoned Cart Rate: pie charts of cart abandonment rate, customer type, cart recovery rate.

#### blocked URL

### A/B Test Campaign Dashboard

#### Go to Marketing > Magenest AbandonedCart > A/B Test Campaign Dashboard.

Abandoned Cart extension allows traders to report A/B test campaigns. You can select a start date and an end date from the date picker

- A/B Test Campaign List: Show all A/B Test Campaign List
- Show all A/B Test Campaign List:
  - Total Campaigns: Statistics of total campaigns on your site
  - · Campaigns In Progress: Total number of campaigns currently in progress
- Chart Report: When you click on "View Report" on a particular campaign the graph will be drawn and you can capture all the parameters of that campaign easily.

| Ŵ                             | A/B Test Campa                                      | aign Dashboai   | rd           |      |                      |                                 | Q 🌲 💄 khanh 🗸 |
|-------------------------------|-----------------------------------------------------|-----------------|--------------|------|----------------------|---------------------------------|---------------|
| DASHBOARD<br>SALES            | Select a time period for your r<br>From: 2020-07-17 | To: 2020-07-30  | Submit Reset |      |                      |                                 |               |
| <b>\$</b>                     | A/B Test Campaign Lis                               | st              |              |      |                      |                                 |               |
|                               | Search Reset Filter                                 | 1 records found |              |      |                      | 50 💌 per page                   | < 1 of 1 >    |
| ,                             | ID                                                  | 4               | Status       | Name | From Date            | To Date                         | Action        |
| MARKETING                     |                                                     |                 | •            |      | From                 | From                            |               |
| CONTENT                       |                                                     |                 |              |      | To                   | To                              |               |
|                               | 1                                                   |                 | Active       | test | Jul 17, 2020         | Jul 30, 2020                    | View Report   |
| STORES                        | A/B Test Campaign Sta                               | atistics        |              |      |                      |                                 |               |
| \$                            | Total Campaigns                                     | 1               |              |      |                      | Click "View Report" chart to be | drawn         |
| SYSTEM                        | Campaigns In Progress                               | 1               |              |      |                      |                                 |               |
| FIND PARTNERS<br>& EXTENSIONS | Chart Report: test                                  |                 |              |      |                      |                                 |               |
|                               | Open Rate                                           |                 | Click Rate   | Baco | Part Pate Peter Pate | coused Product Rate             |               |
|                               |                                                     |                 |              |      |                      |                                 |               |
|                               | 100                                                 | 0%              |              | 100% | 100%                 | 100%                            |               |

### **Email Campaign Dashboard**

• The extension allows merchants to view abandoned cart email reports on a specific period. There are two sections on this page: Emails Line Chart and Emails Opening Rate & Clicking Rate.

#### blocked URL

## Update

- When a new update is available, we will provide you with a new package containing our updated extension.
- You will have to delete the module directory and repeat the installation steps above.
- Flush the config cache. Your store and newly installed module should be working as expected.

## Support

- We will reply to support requests within 2 business days.
- We will offer lifetime free update and six-month free support for all of our paid products. Support includes answering questions related to our products, bug/error fixing to make sure our products fit well in your site exactly like our demo.
- Support DOES NOT include other services such as customizing our products, installation, and uninstallation service.

Once again, thank you for purchasing our extension. If you have any questions relating to this extension, please do not hesitate to contact us for support.